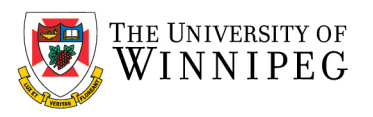

# UW - How to Remove an existing Department Mailbox - Mac

# Login to **Outlook**

# Click on Outlook -> Preferences

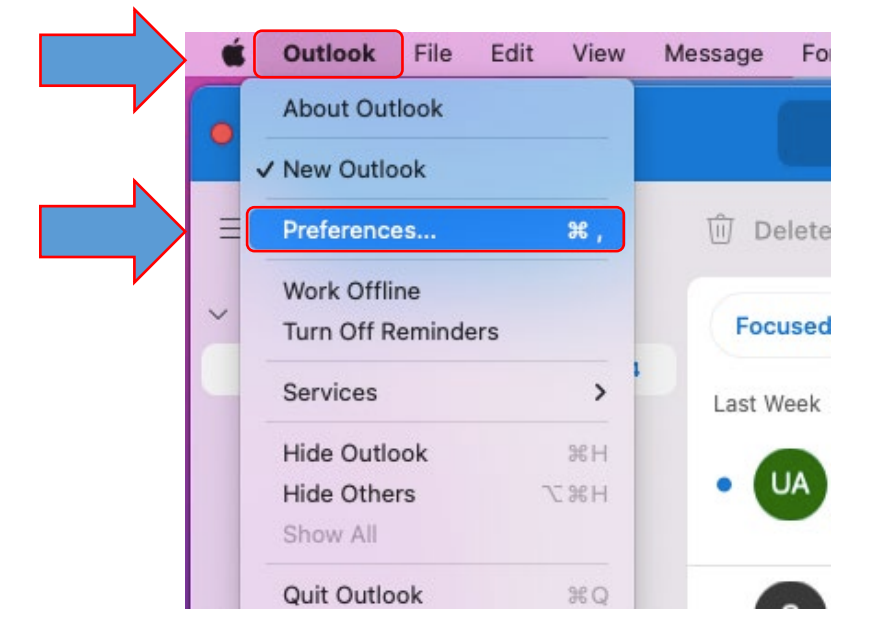

### Click on Accounts

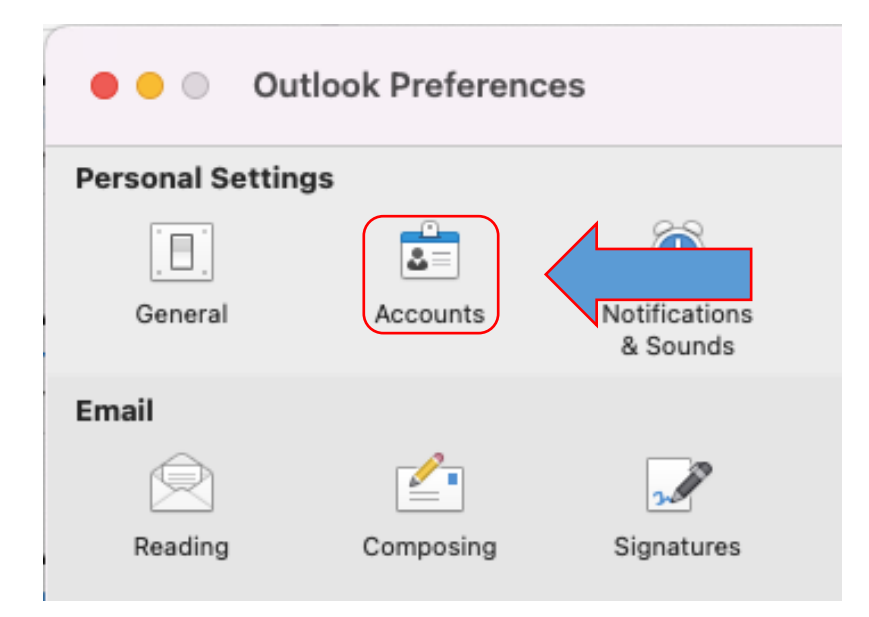

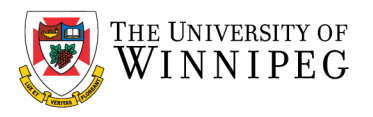

# Click on your < Department Mailbox>

(*Note:* this will have your department account name, below is just an example)

Then click on the minus sign at the bottom of the screen to remove the account

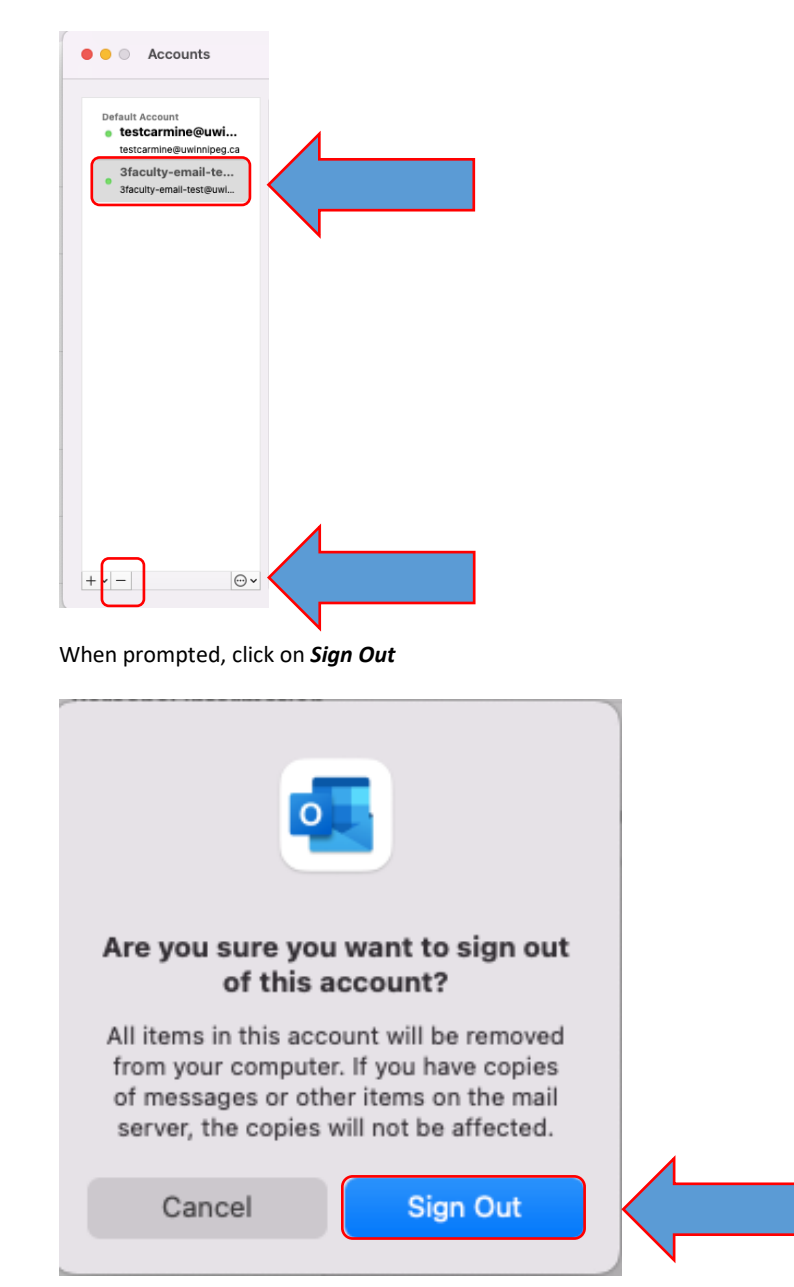

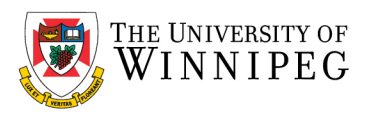

#### Click on the red circle to close this window

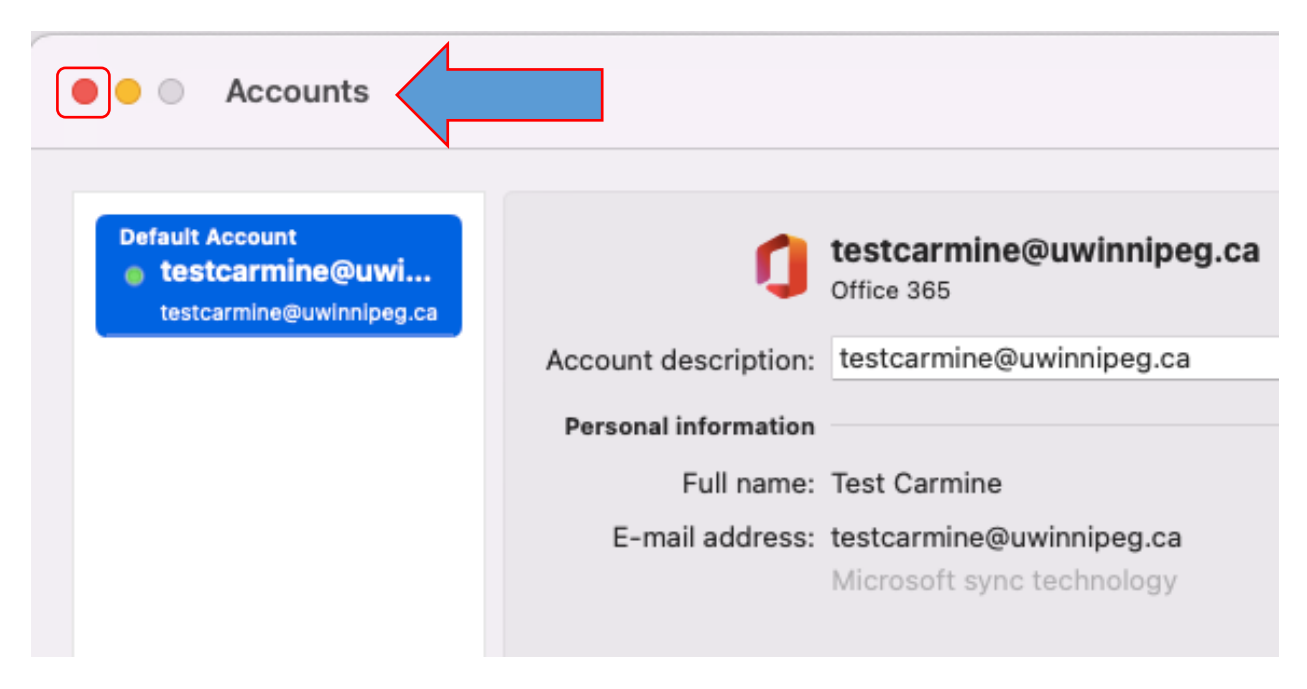